## Comment modifier le nom des bornes WIFI et les mots de passe sur routeur Adtran 424

Avec ce routeur, il vous est possible de le personnaliser en y changeant le mot de passe ainsi que le nom des bornes SSID (WIFI).

Pour ce faire, sur votre fureteur WEB, entrer l'adresse suivante : 192.168.1.254

Dans la fenêtre d'identification qui va apparaitre, entrer, *user* pour le nom d'utilisateur et *user* pour le mot de passe. Cliquer sur « Connexion ».

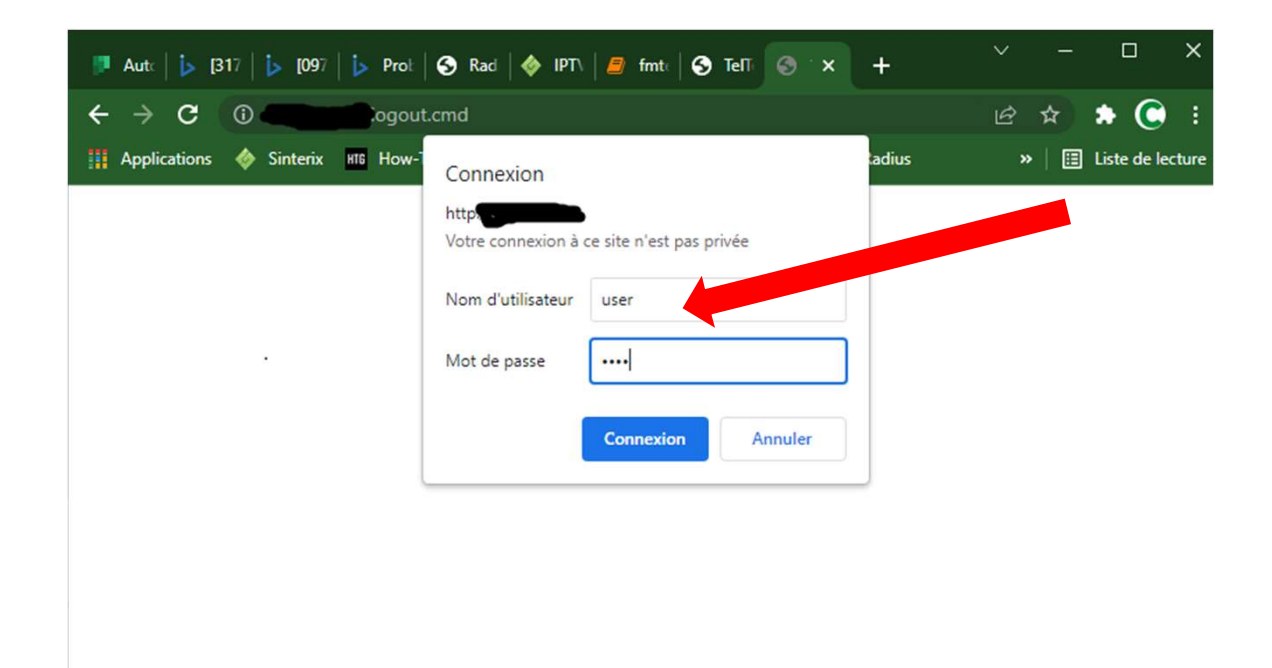

Une fois le menu principal affiché, sélectionner Wireless

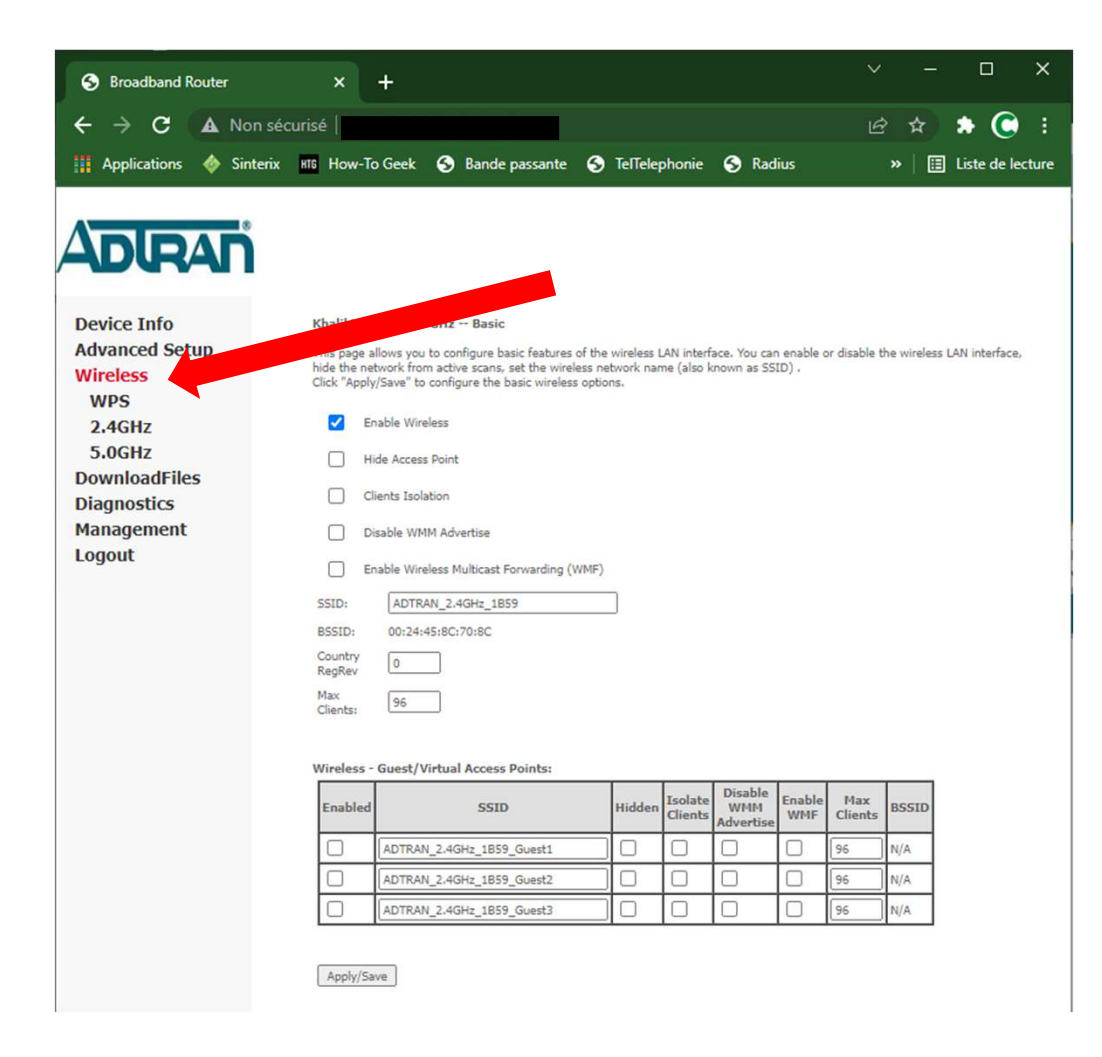

1. Assurez-vous que le WIFI est activé

Par défaut vous allez vous retrouver sur la section 2.4

- 2. C'est ici qu'apparait la le nom de la borne WIFI, vous pouvez en changer le nom
- 3. en faisant un clic sur 2.4GHZ

| → C 🔺 Non            | sécurisé              | /ma             | in.html                        |             |                        |                             |               | Ē              | ☆           | * 🔘            |
|----------------------|-----------------------|-----------------|--------------------------------|-------------|------------------------|-----------------------------|---------------|----------------|-------------|----------------|
| Applications 🚸 Sinte | erix HIG How-To       | Geek 🕥          | Bande passante                 | 🕤 Tell      | elephonie              | 🕤 Rac                       | lius          |                | »   🏼       | Liste de le    |
|                      |                       |                 |                                |             |                        |                             |               |                |             |                |
| DIRAN                |                       |                 |                                |             |                        |                             |               |                |             |                |
|                      |                       |                 |                                |             |                        |                             |               |                | 1           |                |
| evice Info           | Khalil Wire           | less 2.4 GHz -  | - Basic                        | 3           |                        |                             |               |                |             |                |
| dvanced Setup        | This page all         | OWS W           | aure basic features            | of the      | inter                  | face. You ca                | n enable o    | disable t      | he wireless | LAN interface, |
| Vireless<br>WPS      | hide the              | Save" to config | e scans, set the<br>un the set | is options. | name (also             | known as SS                 | ID).          |                |             |                |
| 2.4GHz               | M En:                 | able Wireless   |                                |             |                        |                             |               |                |             |                |
| 5.0GHz               | Hid                   | e Access Point  |                                |             |                        |                             |               |                |             |                |
| ownloadFiles         |                       | inte Teolation  |                                |             |                        |                             |               |                |             |                |
| Diagnostics          |                       |                 |                                |             |                        |                             |               |                |             |                |
| anagement            | Disable WMM Advertise |                 |                                |             |                        |                             |               |                |             |                |
| ogout                | Ena                   | able Wireless M | ulticast Forwarding            | WMF)        |                        |                             |               |                |             |                |
|                      | SSID:                 | ADTRAN_2.4      | GHz_1DD6                       |             |                        |                             |               |                |             |                |
|                      | BSSID                 | 00:24:45:8C:1   | BB:EB                          |             |                        |                             |               |                |             |                |
|                      | Country               | 0               |                                |             |                        |                             |               |                |             |                |
|                      | Max                   |                 |                                |             |                        |                             |               |                |             |                |
|                      | Clients:              | 90              |                                |             |                        |                             |               |                |             |                |
|                      |                       |                 |                                |             |                        |                             |               |                |             |                |
|                      | Wireless -            | Guest/Virtual   | Access Points:                 |             |                        |                             |               |                | _           |                |
|                      | Enabled               |                 | SSID                           | Hide        | len Isolate<br>Cliente | Disable<br>WMM<br>Advertise | Enable<br>WMF | Max<br>Clients | BSSID       |                |
|                      |                       | ADTRAN_2.4G     | Hz_1DD6_Guest1                 |             |                        |                             |               | 96             | N/A         |                |
|                      |                       | ADTRAN_2.4G     | Hz_1DD6_Guest2                 |             |                        |                             |               | 96             | N/A         |                |
|                      |                       |                 |                                |             |                        | 0                           |               |                |             |                |

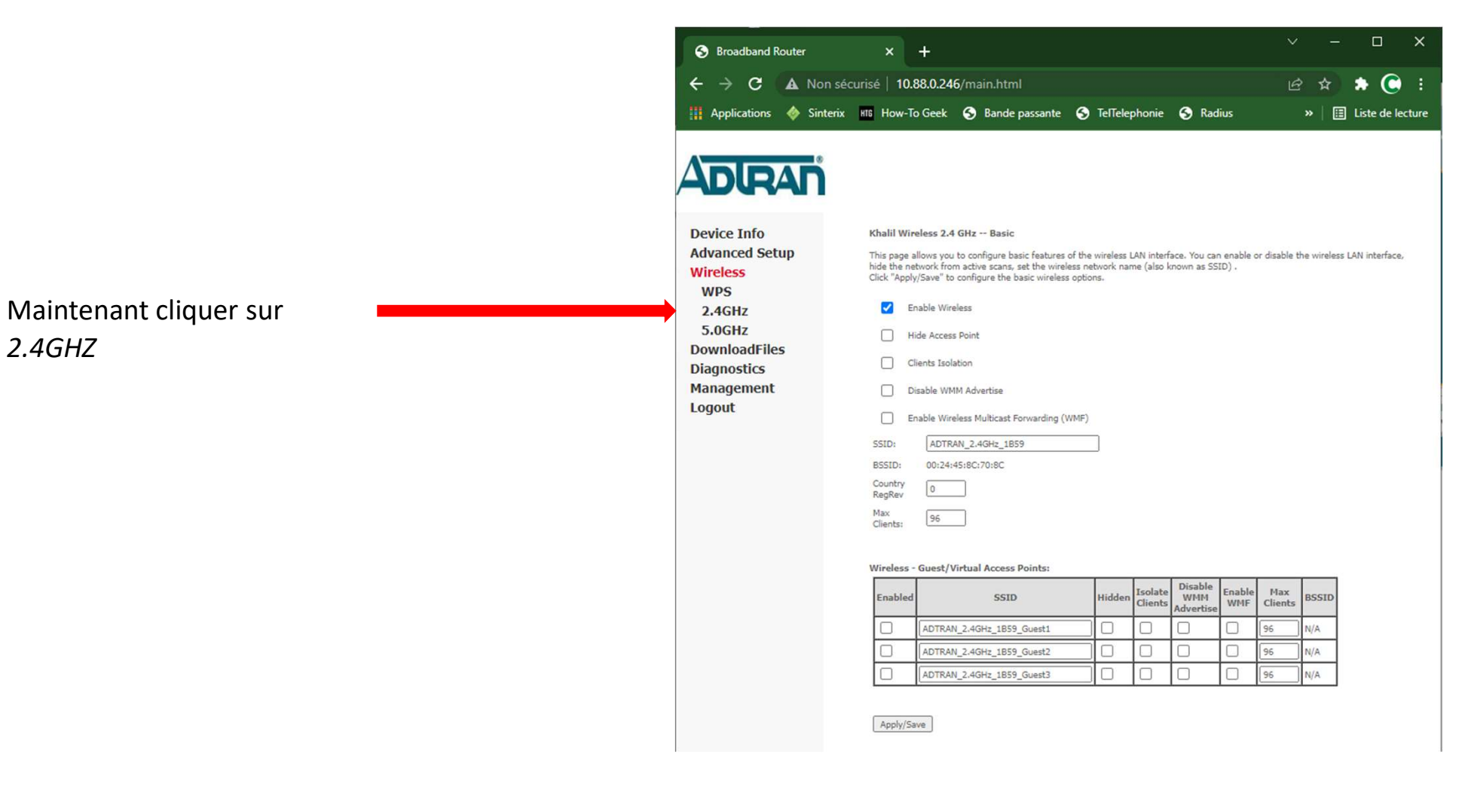

| S Broadband Router                               | × +                                                                                                    | ×        | -        |                | ×     |
|--------------------------------------------------|----------------------------------------------------------------------------------------------------|----------|----------|----------------|-------|
| ← → C ▲ ►                                        | Ion sécurisé   10.88.0.246/main.html                                                                                                    | ß        | ☆        | * 🔘            |       |
| 👖 Applications  🚸 S                              | interix 🗤 How-To Geek 📀 Bande passante 📀 TelTelephonie 🔇 Radius                                                                                                    | ж        | •   🖽    | Liste de le    | cture |
|                                                  | ו איז איז איז איז איז איז איז איז איז איז                                                                                                    |          |          |                |       |
| Device Info<br>Advanced Setup<br>Wireless<br>WPS | Khalil Wireless 2.4 GHz Basic<br>This page allows you to configure basic factors of the wireless LAN Interface. You can enable or dis<br>hide the network from active scape of wireless network name (also known as SSID) .<br>Click "Apply/Save" to configure a vasic wireless options. | able the | wireless | LAN interface, |       |
| 2.4GHz                                           | Lore Wireless                                                                                                    |          |          |                |       |
| Basic                                            | Hide Access Point                                                                                                    |          |          |                |       |
| Security<br>MAC Filter                           | Clients Isolation                                                                                                    |          |          |                |       |
| Wireless Bridge                                  | Disable WMM Advertise                                                                                                    |          |          |                |       |
| Advanced<br>5.0GHz                               | Enable Wireless Multicast Forwarding (WMF)                                                                                                    |          |          |                |       |
| DownloadFiles                                    | SSID: ADTRAN_2.4GHz_1B59                                                                                                    |          |          |                |       |
| Diagnostics                                      | BSSID: 00:24:45:8C:70:8C                                                                                                    |          |          |                |       |
| Management<br>Logout                             | Country 0<br>RegRev 0<br>Max 96                                                                                                    |          |          |                |       |

## Wireless - Guest/Virtual Access Points:

| Enabled | SSID                      | Hidden | Isolate<br>Clients | Disable<br>WMM<br>Advertise | Enable<br>WMF | Max<br>Clients | BSSID |
|---------|---------------------------|--------|--------------------|-----------------------------|---------------|----------------|-------|
|         | ADTRAN_2.4GHz_1B59_Guest1 |        |                    |                             |               | 96             | N/A   |
|         | ADTRAN_2.4GHz_1B59_Guest2 |        |                    |                             |               | 96             | N/A   |
|         | ADTRAN_2.4GHz_1B59_Guest3 | 10     |                    |                             |               | 96             | N/A   |

Apply/Save

## Cliquer sur Security

 Image: Autor
 Image: Big 176
 Image: Big 176
 Image: Big 176
 Image: Big 176
 Image: Big 176
 Image: Big 176
 Image: Big 176
 Image: Big 176
 Image: Big 176
 Image: Big 176
 Image: Big 176
 Image: Big 176
 Image: Big 176
 Image: Big 176
 Image: Big 176
 Image: Big 176
 Image: Big 176
 Image: Big 176
 Image: Big 176
 Image: Big 176
 Image: Big 176
 Image: Big 176
 Image: Big 176
 Image: Big 176
 Image: Big 176
 Image: Big 176
 Image: Big 176
 Image: Big 176
 Image: Big 176
 Image: Big 176
 Image: Big 176
 Image: Big 176
 Image: Big 176
 Image: Big 176
 Image: Big 176
 Image: Big 176
 Image: Big 176
 Image: Big 176
 Image: Big 176
 Image: Big 176
 Image: Big 176
 Image: Big 176
 Image: Big 176
 Image: Big 176
 Image: Big 176
 Image: Big 176
 Image: Big 176
 Image: Big 176
 Image: Big 176
 Image: Big 176
 Image: Big 176
 Image: Big 176
 Image: Big 176
 Image: Big 176
 Image: Big 176
 Image: Big 176
 Image: Big 176
 Image: Big 176
 Image: Big 176
 Image: Big 176
 Image: Big 176
 Image: Big 176
 Image: Big 176
 Image: Big 176
 Image: Big 176
 Image: Big 176
 Image:

DD

- Pour changer le mot de passe WIFI, changer la valeur ici
- 2. Pour connaitre quel est le présent mot de pass, faire un clic sur *Click here to display.*

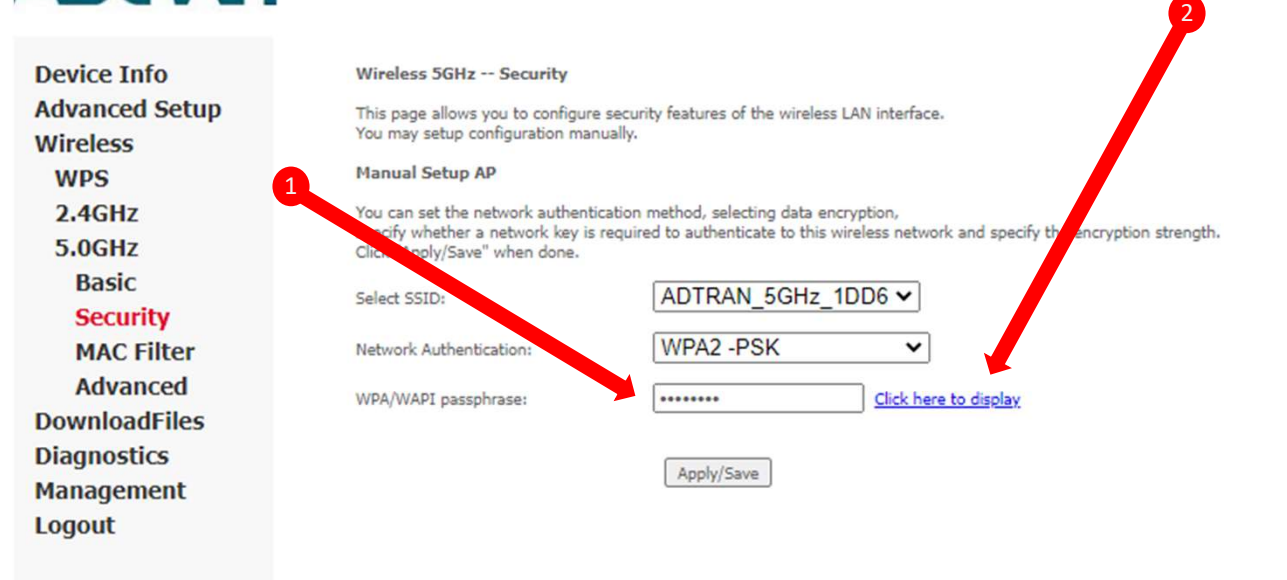

Si vous avez sélectionné *Click here to display,* le mot de passe va s'afficher ainsi:

| 🏴 Autor   🦕 [3176   🔖 [ | 0977   S Radiu   🚸 IPTV   🗧              | fmtes 🔂 TelTel                                                                                                    | Br × +                                                                                                    | ~ -                  |  |  |  |  |
|-------------------------|------------------------------------------|----------------------------------------------------------------------------------------------------|----------------------------------------------------------------------------------------------------|----------------------|--|--|--|--|
| ← → C 🔺 Non sé          | curisé   <b>Carlon Content</b> main.html | 1                                                                                                    |                                                                                                    | 12 ☆                 |  |  |  |  |
| Applications 🍐 Sinterix | HIB How-To Geek 🗿 Bande r                | passante \Lambda TelTeleph                                                                                                    | onie 🙆 Radius                                                                                                    | » 🗐                  |  |  |  |  |
|                         |                                          | United and the second second sec | United by the second second seco |                      |  |  |  |  |
|                         | about:blank - Google Chrome              |                                                                                                    | <u>– п</u>                                                                                                    | ×                    |  |  |  |  |
|                         | e aboutblank coogle chiefite             |                                                                                                    | _                                                                                                    |                      |  |  |  |  |
|                         | <ol> <li>about:blank</li> </ol>          |                                                                                                    |                                                                                                    |                      |  |  |  |  |
|                         |                                          |                                                                                                    |                                                                                                    |                      |  |  |  |  |
| Device Info             |                                          | /otredemotdenasseici                                                                                                    |                                                                                                    |                      |  |  |  |  |
| Advanced Setun          | Advanced Setun                           |                                                                                                    |                                                                                                    |                      |  |  |  |  |
| Wireless                |                                          |                                                                                                    |                                                                                                    |                      |  |  |  |  |
| WPS                     | Manuar Setup AP                          |                                                                                                    |                                                                                                    |                      |  |  |  |  |
| 2.4GHz                  | You can set the network authentication   | on method, selecting data enci                                                                                                    | yption,                                                                                                    |                      |  |  |  |  |
| Basic                   | specify whether a network key is requ    | uired to authenticate to this wi                                                                                                    | reless network and specify the                                                                                                    | encryption strength. |  |  |  |  |
| Security                | elick Apply bare men const               |                                                                                                    | 1222                                                                                                    |                      |  |  |  |  |
| MAC Filter              | Select SSID:                             | ADTRAN_2.4GHz                                                                                                    | 1DD6 V                                                                                                    |                      |  |  |  |  |
| Wireless Bridge         | Network Authentication:                  | WPA2 -PSK                                                                                                    | ~                                                                                                    |                      |  |  |  |  |
| Advanced                |                                          | Disabled at                                                                                                    |                                                                                                    |                      |  |  |  |  |
| 5.0GHz                  | Protected Management Frames:             |                                                                                                    | Ciel have be disable.                                                                                                    |                      |  |  |  |  |
| DownloadFiles           | WPA Group Rekey Interval:                | 3600                                                                                                    | Click here to display                                                                                                    |                      |  |  |  |  |
| Diagnostics             | WPA/WAPI Encryption:                     | TKIP+AES V                                                                                                    |                                                                                                    |                      |  |  |  |  |
| Management              |                                          |                                                                                                    |                                                                                                    |                      |  |  |  |  |
| ·····                   |                                          |                                                                                                    |                                                                                                    |                      |  |  |  |  |

× S Broadband Router → C A Non sécurisé ie 🖈 🔝 🔅 4 👖 Applications 🚸 Sinterix 🕫 How-To Geek S Bande passante S TelTelephonie S Radius » 🗄 Liste de lecture **Device Info** Khalil Wireless 2.4 GHz -- Basic This page allows you to configure basic features of the wireless LAN interface. You can enable or disable the wireless LAN interface, hide the network from active scans, set the wireless network name (also known as SSID) . **Advanced Setup** Wireless Click "Apply/Save" to configure the basic wireless options. WPS Enable Wireless 2.4GHz 5.0GHz Hide Access Point DownloadFiles Clients Isolation Diagnostics Management Disable WMM Advertise Logout Enable Wireless Multicast Forwarding (WMF) SSID: ADTRAN\_2.4GHz\_1B59 00:24:45:8C:70:8C BSSID: Country 0 RegRev Max 96 Clients: Wireless - Guest/Virtual Access Points: Disable Isolate Clients Enable Max Hidder WMM Enable SSID BSSID WMF Clients ADTRAN\_2.4GHz\_1B59\_Guest1 96 N/A ADTRAN\_2.4GHz\_1B59\_Guest2 96 N/A ADTRAN\_2.4GHz\_1859\_Guest3 96 Apply/Save

Ensuite, faire un clic sur 5.GHZ pour consulter ou faire des changements à cette borne WIFI